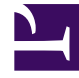

# **GENESYS**<sup>®</sup>

This PDF is generated from authoritative online content, and is provided for convenience only. This PDF cannot be used for legal purposes. For authoritative understanding of what is and is not supported, always use the online content. To copy code samples, always use the online content.

# Genesys Rules System Deployment Guide

Creating the GRAT Application Object in Configuration Manager

4/23/2025

# Contents

- 1 Creating the GRAT Application Object in Configuration Manager
  - 1.1 Purpose
  - 1.2 Procedure Summary
  - 1.3 Next Steps

# Creating the GRAT Application Object in Configuration Manager

### Purpose

To create the Application objects in Configuration Manager that will link the GRAT with Configuration Server. The GRAT requires two applications in Configuration Server: a server application and a client application.

## Procedure Summary

- 1. Import the GRAT application template for the server.
- 2. Import the GRAT application template for the client.
- 3. Configure the server application.
- 4. Configure the client application.

#### Import the GRAT application template for the server

To import the application template that is to be used for the server application:

- 1. In Configuration Manager, navigate to the Application Templates folder.
- 2. Right-click the Application Templates folder, and select Import Application Template.
- 3. Browse to the **templates** folder of the installation CD, and select the appropriate template for your version of Management Framework.
  - For Management Framework 8.1.1, select Genesys\_Rules\_Authoring\_Server\_900.apd.
  - For Management Framework 8.1 and earlier, select Genesys\_Rules\_Authoring\_Generic\_Server\_900.apd.
- 4. Click **OK** to save the template.

#### Import the GRAT application template for the client

To import the template that is to be used for the client application:

- 1. Right-click the Application Templates folder.
- 2. Select Import Application Template.
- 3. Browse to the **templates** folder of the installation CD.

- 4. Select Genesys\_Rules\_Authoring\_Generic\_Client\_900.apd.
- 5. Click **OK** to save the template.

#### Configure the server application

Configuration options are described here.

#### Configure the client application

To configure the client application:

- 1. Right-click the **Applications** folder.
- 2. Select **New > Application**.
- 3. Select the Genesys\_Rules\_Authoring\_Generic\_Client template.
- 4. On the **General** tab, enter a name for the application, such as Rules\_Authoring\_Client.
- 5. Click **Save**.

### Next Steps

Installing the GRAT Component